## How to Create a Personal Email Group

1. Open Your Government Email *Inbox should be displayed.* 

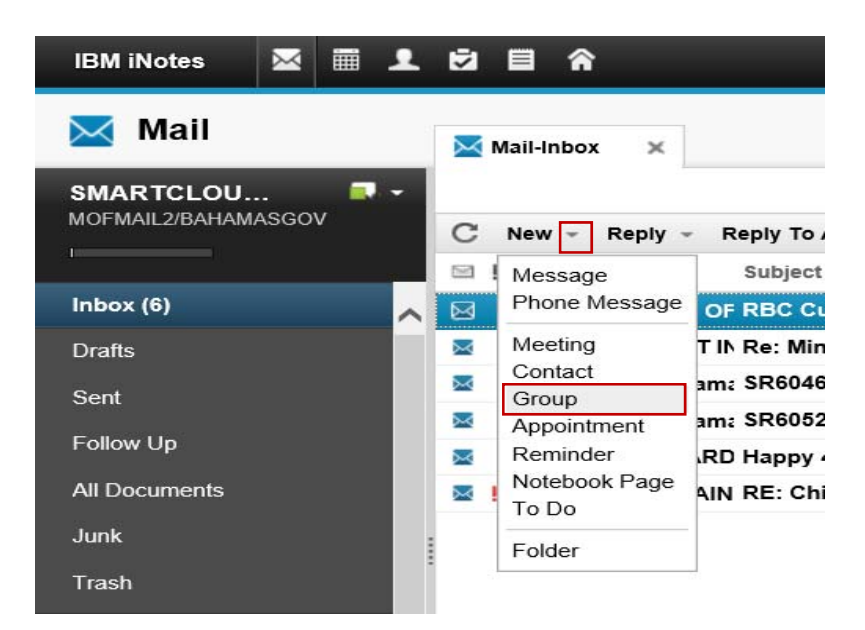

- 2. Select dropdown arrows right of New
- 3. Select Group

| 🔀 Mail        |            | Mail-Inbox 🗙                | Rew E-mail X                                     |
|---------------|------------|-----------------------------|--------------------------------------------------|
| SMARTCLOU     | s.         | ave and Close Save          | New - 🔞                                          |
| Inbox (6)     | <b>^</b> - | Mark private                |                                                  |
| Drafts        |            | Group Name:<br>Description: | Email Testing Group to test sending from a group |
| Sent          |            | Members:                    |                                                  |
| Follow Up     |            |                             |                                                  |
| All Documents |            |                             |                                                  |
| Junk          |            |                             |                                                  |
| Trash         |            |                             |                                                  |

- a. Key enter: Group Name
- b. Key enter Description (optional)
- c. Select Members button. Screen below should appear.

| Search         | Contacts<br>in: BAHAMASGOV's Address Bo                   | ook                   |                                    |           |
|----------------|-----------------------------------------------------------|-----------------------|------------------------------------|-----------|
|                |                                                           | Searc                 | h for                              |           |
|                | Select Addresses                                          |                       | 3                                  | ≪         |
|                | Search in: BAHAMASGOV's Address Bo<br>Search for: hepburn | ook View by<br>Search | : List by name 🗸 🗸                 | ]         |
| Search results |                                                           |                       | P-11-1-1                           | Recipient |
|                | Search results:                                           |                       | Recipients:                        |           |
|                |                                                           |                       |                                    |           |
|                |                                                           | Add>>                 | DAVID CURRY/DATA/BAHAMASGOV        |           |
|                |                                                           |                       | BATTE CONTRACTOR BATTA BATTA ABOOT |           |
|                |                                                           | -                     |                                    |           |
|                | A HEPBURN , RENEF                                         | -                     |                                    |           |
|                |                                                           | -                     |                                    |           |
|                |                                                           |                       |                                    |           |
|                | A HEPBURN , SHERECE                                       | Details               | J                                  |           |
|                | 8 HEPBURN , SHERESE                                       | -                     |                                    |           |
|                | B HEPBURN , SUZANNE                                       | _                     |                                    | Remove    |
|                | HEPBURNSYMONETTE , FRANCES                                | Сору                  |                                    | huttons   |
|                |                                                           |                       |                                    | buttons   |
|                |                                                           |                       | Remove Remove All                  | )         |
|                |                                                           |                       |                                    | -         |
|                |                                                           |                       | OK Cancel Help                     | )         |

- 4. Search in field for Government email accounts select BAHAMASGOV's Address Book for your personal contacts select Contacts.
- 5. Search for field key enter member's last name and select Search button.
- 6. Select desired name from *Search results* window.
- 7. Select Add button to populate Recipients Window.

**Note:** *Remove buttons* to deselect names from the Recipients.

- 8. Repeat steps 4 to 6 to until all group members are added.
- 9. Select OK

| 🔀 Mail                     | 🖾 Mail-Inbox 🗙 🚺 New E-mail 🗙                                                                        |         |
|----------------------------|----------------------------------------------------------------------------------------------------|---------|
| SMARTCLOU 🔍 🗸              | Save and Close save                                                                                  | New 👻 🔞 |
| Inbox (6)                  | Mark private                                                                                         |         |
| Drafts                     | Group Name: Email Testing Description: Group to test sending from a group                            |         |
| Sent                       | (Members:) JANNETTE PRATT/DATA/BAHAMASGOV, DAVID CURRY/DATA/BAHAMASGOV, RUTH HEPBURN/DATA/BAHAMASGOV |         |
| Follow Up<br>All Documents |                                                                                                    |         |

## 10. Select Save and Close.

## To Send an Email

From your government email Inbox.

- 1. Select New > Message
- 2. Select **To**

| earch in: Contacts | View b  | y: List by name               |
|--------------------|---------|-------------------------------|
| earch for:         | Search  |                               |
| earch results:     |         | Recipients:                   |
| 🎄 Email Testing    | To:>>   | To:                           |
|                    | <u></u> | B JANNETTE PRATT/DATA/BAHAMAS |
|                    | Cc:>>   | B DAVID CURRY/DATA/BAHAMASGO  |
|                    |         | 8 RUTH HEPBURN/DATA/BAHAMASG  |
|                    | Bcc:>>  | Cc:                           |
|                    | -42     | Bcc:                          |
|                    | Details |                               |
|                    | Сору    |                               |
|                    |         | Remove Remove All             |
|                    |         |                               |

- 3. Search In select **Contacts**
- 4. From Search results select the group e.g. Email Testing
- 5. Select either **To**, **Cc** or **Bcc** button
- 6. Select OK

**Note:** Group name will appear in the selected email message *recipient* position.